## How to Create a Change Request Document

- 1. What is a Change Request?
  - **A.** A Change Request is made when a department requests that the dollar value of a purchase order be increased or decreased.
  - **B.** A Change Request is made when a department requests that the quantity of items ordered on a purchase order be increased or decreased.
  - **C.** A Change Request is made when an account number on a purchase order needs to be updated.

## 2. Create a Change Request

**A.** Search for the Purchase Order for which you wish to create a Change Request.

| ñ                     | TEXAS ARM INTERNATIONAL UNIVERSITY                                                    |                               |                       |                                | All - ABO865             | 353 Q             | 1,100.00 USD      | • 🕫 🍋 💭               | L |
|-----------------------|---------------------------------------------------------------------------------------|-------------------------------|-----------------------|--------------------------------|--------------------------|-------------------|-------------------|-----------------------|---|
| -                     | Simple Advanced                                                                       |                               | Go to: Non-           | Catalog Item   Favorites   For | ms   Shop   Trady lick ( | order Browse: Sug | pliers Categories | Contracts   Chemicals |   |
| 6                     | Search for products, suppliers, forms, part number, etc.                              |                               |                       |                                |                          |                   |                   | ٩                     |   |
| 8                     |                                                                                       | Office Supplies / Furniture / | Books/Promotional     |                                |                          |                   |                   | ~                     |   |
| Â                     |                                                                                       | a                             |                       |                                | Company                  |                   |                   |                       |   |
| ⊖ <sub>≘</sub><br>Jat | Welcome to<br>Texas A&M International University's purchasing and e-commerce website! | Staples HUB Partner           | Steelcase HUB Partner | ClubiColore                    | HUB                      |                   |                   |                       |   |

## B. Click the Change Request tab on Purchase Order

| *       | TEXAS ADM INTERNATIONAL UNIVERSITY |                                           |                            | All 🕶                    | Search (Alt+Q) Q | 1,100.00 USD 👻 🛇 🖡     |       |
|---------|------------------------------------|-------------------------------------------|----------------------------|--------------------------|------------------|------------------------|-------|
| E       | Purchase Order • TEXAS FORENS      | IC NURSE EXAMINERS • AB0865353 Revision 0 |                            |                          | ۲                | 🖶 🕐 … 1 of 1 Results 🔹 | • < > |
| 16      | Status Summary Revisions           | 1 Confirmations Shipments Change Requ     | ests Receipts 4 Invoices 4 | Comments 1 Attachments 2 | History          |                        |       |
| <u></u> | General Information                |                                           | ▶ ··· Billing/Payment      | <b>\$</b>                | Summary          | Completed              | Ą     |

**C.** Click on the cross to create a Change Request.

| â | -10 | TERAS AMM                                                              | INTERNATIONAL UNIVERSIT | īγ          |               |           |                 |            |            |            | All 🕶         | Search (Alt+Q)         | ۹    | 1,100.00 USD | Æ         | ♡ 📭     | <b>1</b> |
|---|-----|------------------------------------------------------------------------|-------------------------|-------------|---------------|-----------|-----------------|------------|------------|------------|---------------|------------------------|------|--------------|-----------|---------|----------|
| 1 | P   | Purchase Order • TEXAS FORENSIC NURSE EXAMINERS • AB0865353 Revision 0 |                         |             |               |           |                 |            |            |            |               |                        |      | [            | 1 of 1 Re | sults 🔻 | < >      |
| 7 |     | Status                                                                 | Summary                 | Revisions 1 | Confirmations | Shipments | Change Requests | Receipts 4 | Invoices 4 | Comments 1 | Attachments 2 | History                |      |              |           |         |          |
| 8 |     | Records                                                                | found: 0                |             |               |           |                 |            |            |            | +             | Summary                |      | Completed    |           |         | →        |
| ± |     | No change                                                              | requests have been o    | created     |               |           |                 |            |            |            |               | Details<br>Supplier St | atus |              |           |         | ~        |
|   |     |                                                                        |                         |             |               |           |                 |            |            |            |               |                        |      |              |           |         |          |

**D.** Go to the line item you request to be modified and click the line-item description.

| Summary Taxes/S&H              | PO Preview External Communication                                                         | Comments      | Attachments 2        | History       |          |             |            |                                                                                                    |                             |
|--------------------------------|-------------------------------------------------------------------------------------------|---------------|----------------------|---------------|----------|-------------|------------|----------------------------------------------------------------------------------------------------|-----------------------------|
| General                        | 🖍 ··· Shipping                                                                            | 6             |                      | 🖌 ··· Billing |          |             | ¢ >        | Summary                                                                                                    |                             |
| Accounting Codes               |                                                                                           |               |                      |               |          |             | <b>/</b> > | Oraft Oraft                                                                                                    |                             |
| Internal Notes and Attachments |                                                                                           | <b>*</b>      | External Notes and A | ttachments    |          |             | ø          | Change Request Reason Required                                                                                                    |                             |
| 1 Item                         |                                                                                           |               |                      |               |          |             | 🗆 🔻        | Total (10,000.00 USD)                                                                                                    |                             |
| TEXAS FORENSIC NURSE EX        | AMINERS · 1 Item · 10,000.00 USD                                                          |               |                      |               |          |             |            | Shipping, Handling, and Tax charges are calculat<br>each supplier. The values shown here are for esti<br>budget checking, and workflow approvals. | ed and char<br>imation purp |
| ~ SUPPLIER DETAILS             |                                                                                           |               |                      |               |          |             |            | Subtotal                                                                                                    | 10,                         |
| Contract Number no value       | PO Num                                                                                    | AB0865        | 353                  |               |          |             |            | Shipping                                                                                                    |                             |
| Pricing Code no value          | Quote nu                                                                                  | mber no value |                      |               |          |             |            | nanoung                                                                                                    |                             |
| Item                           |                                                                                           | Catalog No.   | Size/Packaging       | Unit Price    | Quantity | Ext. Price  |            |                                                                                                    | 10,                         |
| 1 Encumber funds for Year 3 of | the professional service agreement between                                                | n/a           | EA                   | 10,000.00     | 1 EA     | 6 10,000.00 |            | Related Documents                                                                                                    |                             |
| TAMIU and TXENE. Year 3 has    | a period of performance of July 1, 2023 to<br>de clinical experience & precentorship. See |               |                      |               |          | •           | -          | Purchase Order: AB0865353                                                                                                    |                             |
| fully executed PSA.            | A se clinical exterioris a preseptior amp, dee                                            |               |                      |               |          |             |            | Requisition: 178837047                                                                                                    |                             |
| ITTALOFTANE IN                 |                                                                                           |               |                      |               |          |             |            | What's pert for my order?                                                                                                    |                             |

**E.** If you request that the unit price be modified, enter the new amount in the indicated space and save.

| 合        | NUT TEXAS ASM INTER | NATIONAL UNIVERSITY                                                                   |               |            |                |     |           |   | AI • | Search (Alt+Q) | ٩    | 1,100.00 USD | 👻 🗢 📭 🚛                                           |  |
|----------|---------------------|---------------------------------------------------------------------------------------|---------------|------------|----------------|-----|-----------|---|------|----------------|------|--------------|---------------------------------------------------|--|
| 1        | Change Requ         | Non Catalog Item                                                                      |               |            |                |     |           |   |      |                |      | ×            | Submit Request                                    |  |
| 6        | Summary             | TEXAS FORENSIC NURSE EXAMINERS                                                        |               |            |                |     |           |   |      |                |      |              |                                                   |  |
| <u>e</u> | Fiscal Year         | Fulfillment Address                                                                   |               |            |                |     |           |   |      |                |      |              |                                                   |  |
| <u>ہ</u> | 2024                | TEXAS FORENSIC NURSE EXAMINERS 👷 - 3203 AUDLEY ST, HOUSTON, Texas 77098 United States |               |            |                |     |           |   |      |                |      |              |                                                   |  |
| o<br>⊡   | Internal Notes      | Item                                                                                  |               |            | _              |     |           |   |      |                |      | ~            | 1                                                 |  |
|          | 1 Item              | Product Description *                                                                 | Catalog No. * | Quantity * | Price Estimate |     | Packaging |   |      |                |      |              | ~                                                 |  |
|          | TEXAS FOR           | Encumber funds for Year<br>3 of the professional<br>service agreement                 | n/a           | 1          | 10,000.00      | USD | EA - Each | ~ |      |                |      |              | culated and charged by<br>or estimation purposes, |  |
| սե       | SUPPLIER DI         | 19 characters remaining                                                               |               |            | 11             |     |           |   |      |                |      |              | 10,000.00                                         |  |
|          | Contract Nu         | Additional Details                                                                    |               |            |                |     |           |   |      |                |      | >            | 0.00                                              |  |
| 8        | Pricing Cod         |                                                                                       |               |            |                |     |           |   |      |                |      |              | 10 000 00                                         |  |
| ₽.       | Item                | ★ Required fields                                                                     |               |            |                |     |           |   |      |                | Save | Close        | 10,000.00                                         |  |

**F.** If you request the quantity of items being ordered be modified, enter the new quantity in the indicated space and save.

| â            | TEXAS ASM INTERN | Milesu switch                                                                         |                   |                   |                |     |           |   |  |  |      |       | 🗶 🗢 ko 🛣               | 21 |
|--------------|------------------|---------------------------------------------------------------------------------------|-------------------|-------------------|----------------|-----|-----------|---|--|--|------|-------|------------------------|----|
| 1            | Change Reque     | Non Catalog Item                                                                      | Non Catalog Rem X |                   |                |     |           |   |  |  |      |       |                        |    |
| 6            | Summary          | TEXAS FORENSIC NURSE EXAMINERS                                                        |                   |                   |                |     |           |   |  |  |      |       |                        |    |
| <u>e</u>     | Fiscal Year      | vulfilment Address v                                                                  |                   |                   |                |     |           |   |  |  |      |       |                        |    |
| 血            | 2024             | TEXAS FORENSIC NURSE EXAMINERS 🗟 - 3203 AUDLEY ST, HOUSTON, Texas 77098 United States |                   |                   |                |     |           |   |  |  |      |       |                        |    |
| ₀₌           | Internal Notes   | Item                                                                                  | tem v             |                   |                |     |           |   |  |  |      |       |                        |    |
|              | 1.16.000         | Product Description *                                                                 | Catalog No. *     | Quantity *        | Price Estimate |     | Packaging |   |  |  |      |       | ~                      |    |
| -116         | Tittem           | Encumber funds for Year                                                               | n/a               | 1                 | 10,000.00      | USD | EA - Each | ~ |  |  |      |       | culated and charged by |    |
| \$           | TEXAS FORE       | service agreement                                                                     |                   | $\mathbf{\Delta}$ |                |     |           |   |  |  |      |       | estimation purposes,   |    |
| հե           | SUPPLIER DE      | 19 characters remaining                                                               |                   |                   |                |     |           |   |  |  |      |       | 10,000.00              |    |
| ~            | Contract Nur     | Additional Details                                                                    |                   |                   |                |     |           |   |  |  |      | >     |                        |    |
| _ <b>₽</b> ? | Pricing Code     |                                                                                       |                   |                   |                |     |           |   |  |  |      |       | 10.000.00              |    |
| \$           | item             | ★ Required fields                                                                     |                   |                   |                |     |           |   |  |  | Save | Close | 10,000.00              |    |

**G.** All Change Requests will require a reason for the request. Click the pencil to proceed and save once the reason has been added.

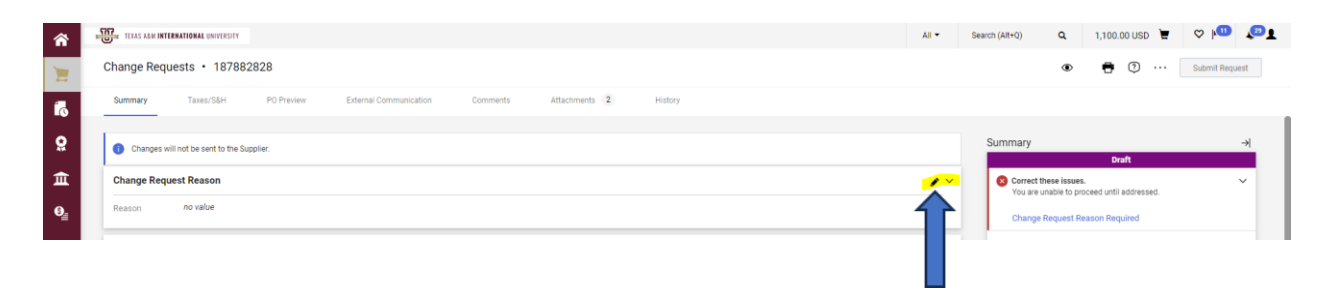

H. Once the Change Request is finalized, click <u>Submit Request</u>.

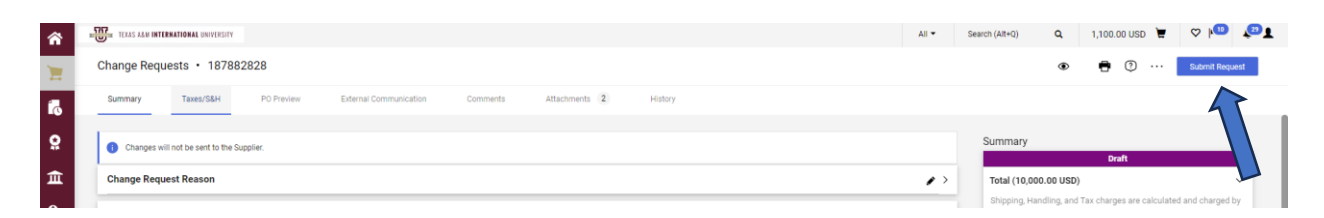